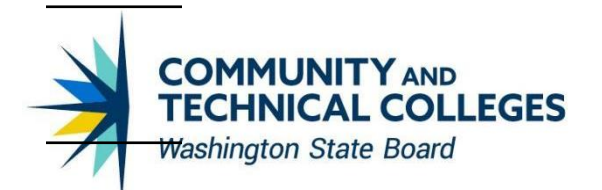

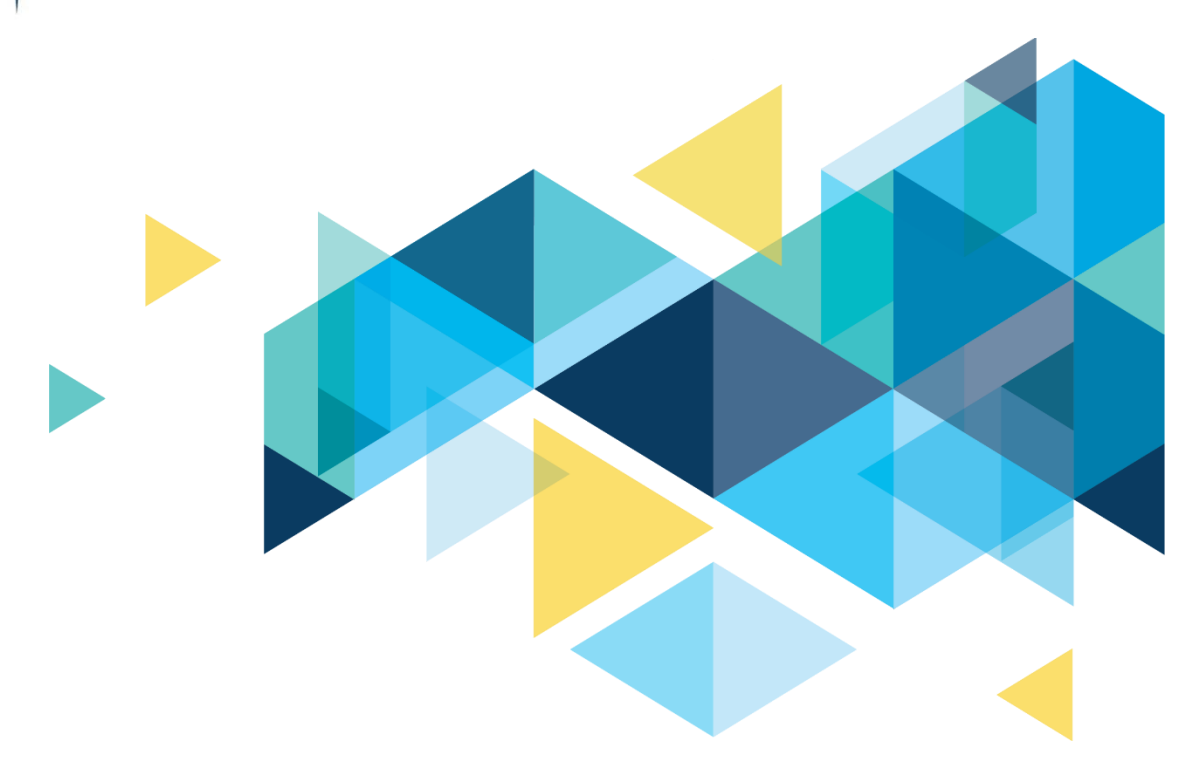

# **OctcLink**

## Campus Solutions Image 23 Overview Template

## CONTENTS

| Introduction                                                    | .3 |
|-----------------------------------------------------------------|----|
| Financial Aid                                                   | .3 |
| 2022 - 2023 ISIR PROCESSING                                     | .3 |
| PRORATING EFC                                                   | .4 |
| RETURN OF TITLE IV FUNDS                                        | .4 |
| Campus Community                                                | .5 |
| Class Search and Enroll                                         | .5 |
| ACCESSIBILITY - CHARGES DUE TAB STRUCTURE                       | .7 |
| ACCESSIBILITY- ISSUE BROWSE CATALOG                             | .7 |
| ACCESSIBILITY-SSR_DROP_TERM_FL - JAWS ISSUE Screen Reader       | .8 |
| ACCESSIBILITY-CLASS_PERMISSION-TAB OUTS ARE NOT IN PROPER ORDER | .9 |
| ACCESSIBILITY - SCC_SI_AUDIT_SRCH                               | .9 |

## Introduction

The Image/Upgrade Overview Document is intended to provide ctcLink users with a summary of the changes that will be made in the system as a result of the upcoming image or PeopleTools upgrade implementation. Oracle releases multiple PeopleSoft updates, called images, for each pillar every year. Each Image contains bug fixes and features that are important for PeopleSoft to work well. PeopleTools upgrades update the underlying framework of the system. There are minimal changes that are noticeable to the end users. Below is an overview of the changes that you can expect to see as part of this upgrade.

## **Financial Aid**

#### 2022 - 2023 ISIR PROCESSING

Regulatory Updates for 2022-2023 ISIR processing have been released and integrated into PeopleSoft. As a result, new 2022-2023 aid year specific pages have been added. The Navigation Collection in the Financial Aid Self-Service Homepage has been updated to include the below new pages, and pages for the 2019-2020 aid year have been removed.

#### Navigation

- Financial Aid > File Management > ISIR Import > 2022-2023 Suspense Management
- Financial Aid > Federal Application Data > Correct 2022-2023 ISIR records

#### Image: ISIR Corrections 22/23

| C ctcLink CS Staff Homepage    | Financial Aid ctcLink                                                                         |
|--------------------------------|-----------------------------------------------------------------------------------------------|
| W FA Common Pages              | ISIR Corrections 22/23                                                                        |
| Award Processing               | Enter any information you have and click Search. Leave fields blank for a list of all values. |
| Loan Processing                | Find an Existing Value                                                                        |
| 📜 ISIR Processing              | ▼ Search Criteria                                                                             |
| Correct 2020-2021 ISIR records | Empl ID begins with 🗸 🔍                                                                       |
| Correct 2021-2022 ISIR records | Academic Institution begins with VWA064 Q                                                     |
| Correct 2022-2023 ISIR records | National ID begins with 🗸                                                                     |
| 2020-2021 Suspense Management  | Campus ID begins with 🗸                                                                       |
| 2021-2022 Suspense Management  | Last Name begins with V                                                                       |
| 2022-2023 Suspense Management  | □ Case Sensitive                                                                              |
| Financial Aid Resources        | Search Clear Basic Search 🖾 Save Search Criteria                                              |

#### QRG

9.2 Making ISIR Corrections

#### **PRORATING EFC**

A fix has been implemented to address the bug that had prevented updates to a student's FM EFC on multiple tabs of the Correct 20xx-20xx ISIR records page. The FM link has been restored and can be used again from any tab to prorate a student's EFC. The workaround provided in June 2021 when this bug was first identified can still be used.

#### Navigation

Financial Aid > Federal Application Data > Correct 20xx-20xx ISIR records

#### Image: EFC\DB Matches\Corr Tab

| € ctcLink CS Staff Homep | age                    |                           |          |                   | Correct 2021          | 1-2022 ISIR records     |                                                     |
|--------------------------|------------------------|---------------------------|----------|-------------------|-----------------------|-------------------------|-----------------------------------------------------|
|                          | Descation              | Assumptions) Coherel Code |          | D Matakasko an    |                       |                         |                                                     |
| Student information      | Parent information     | Assumptions/School Code   |          | DB Watches(Corr   |                       |                         |                                                     |
| Aid Year 2022            | 2021-2022 Financial Ai | id Year                   |          | In                | ID<br>stitution WA171 | 1                       | <ul> <li>✓ ★     <li>M III (P)     </li> </li></ul> |
| ISIR Data                |                        |                           |          |                   |                       | Q I                     | I                                                   |
| *Effective Da            | ate 03/16/2021         | Transaction Num           | 1        | Correction State  | ıs                    | ✓ Status Date           | +                                                   |
| EFC Statu                | us Official            | Primary EFC               | 0        | Prorated E        | FC 0                  | FM IM Need Summary      | INAS                                                |
| EFC Information          |                        |                           |          |                   |                       |                         |                                                     |
|                          |                        |                           |          |                   |                       |                         | Monthly EFC                                         |
|                          | Primary EF             | C 0                       |          | Formula Type 6    |                       | Prorated EFC            | 0                                                   |
|                          | Secondary El           | FC 0                      | s        | econdary EFC Type |                       | EFC Change Flag         |                                                     |
|                          | Signature Reject El    | FC                        |          | Auto Zero EFC Y   |                       | Dependency Status I IND |                                                     |
| π                        | 8,622                  | STI                       | 0        | FTI               | 8,622                 | DNW                     | -9,999,999                                          |
| ATI                      | -9,999,999             | SATI -9                   | ,999,999 | AAI               | -99,999,999           | SDNW                    | -999,999,999                                        |
| STX                      | -9,999,999             | SIC                       | 0        | APA               | -9,999,999            | NW                      | 0                                                   |
| EA                       | -9,999,999             | SCA                       | 0        | PC                | 0                     | Calculated PC           | 0                                                   |
| IPA                      | -9,999,999             | PCA                       | 0        | TSC               | 0                     | Calculated TSC          | 0                                                   |
| AI                       | -99,999,999            | CAI                       | 0        | TPC               | 0                     | Calculated Prorated EFC | 0                                                   |
|                          |                        |                           |          |                   |                       |                         |                                                     |
| Database Matches\Flag    | s                      |                           |          |                   |                       |                         |                                                     |

#### QRG

9.2. Creating a Prorated EFC

#### **RETURN OF TITLE IV FUNDS**

Delivered an update to align with the revised fund return order for Return to Title IV effective July 1, 2021. The delivered R2T4 worksheet pages have been modified to include the removal of the Federal Perkins Loan, ACG, and National SMART Grants and the revised placement of the Iraq and Afghanistan Service Grant in the R2T4 calculation.

#### Navigation

Financial Aid > Return to Title IV Funds > Create Worksheet

#### Image: Create Worksheet

| Return TIV Session            |         | Create Works   | neet           | <u>ନ</u> ପ୍ | ~      | : 🕖             |
|-------------------------------|---------|----------------|----------------|-------------|--------|-----------------|
| ,                             |         |                |                | New Window  | v Help | Personalize Pag |
| ulate TIV Aid Information     |         |                |                |             |        |                 |
| le IV Grant Programs          |         |                |                |             |        |                 |
| Amount Disb                   | ursed   | Amt Could Have | Been Disbursed | Δ.          | 0.00   |                 |
| 1. Pell Grant                 | 0.00    |                | 0.00           | -           | 0.00   |                 |
| 2. Iraq Afghanistan Srv Grant | 0.00    |                | 0.00           | + B.        | 0.00   |                 |
| 3. FSEOG                      | 0.00    |                | 0.00           | = E.        | 0.00   |                 |
| 4. TEACH Grant                | 0.00    |                | 0.00           |             |        |                 |
| Subtotal A.                   | 0.00    | Subtotal C.    | 0.00           | Α.          | 0.00   |                 |
|                               |         |                |                | + C.        | 0.00   |                 |
| le IV Loan Programs           |         |                |                | = F.        | 0.00   |                 |
| Net Amount Dis                | sbursed | Net Amt Could  | Have Been Disb |             |        |                 |
| 5. Unsubsidized Direct Loan   | 0.00    |                | 0.00           | Α.          | 0.00   |                 |
| 6. Subsidized Direct Loan     | 0.00    |                | 0.00           | В.          | 0.00   |                 |
| 7. Direct Grad PLUS Loan      | 0.00    |                | 0.00           | С.          | 0.00   |                 |
| 8. Direct Parent PLUS Loan    | 0.00    |                | 0.00           | + D.        | 0.00   |                 |
| Subtotal B.                   | 0.00    | Subtotal D.    | 0.00           |             |        |                 |

OK Cancel

#### QRG

R2T4 Processing Business Process Guide

### **Campus Community**

#### **Class Search and Enroll**

In Student View, Manage Classes Tile, Class Search and Enroll, when students view additional class information for Combined Sections, there are additional incorrect header titles (Field 7 and Field 8). Image 23 corrects the column headers.

#### Navigation

Student Homepage > Manage Classes Tile > Class Search and Enroll

| WINTER 2022<br>Spokane Community College |             |                         |                   |                                                               |                              |                                        |                    |                 |                      |                               |             |      |
|------------------------------------------|-------------|-------------------------|-------------------|---------------------------------------------------------------|------------------------------|----------------------------------------|--------------------|-----------------|----------------------|-------------------------------|-------------|------|
| View My Classes                          | COS 251     |                         |                   |                                                               |                              |                                        |                    |                 |                      |                               |             |      |
| View My Exam Schedule                    | Advanced    | i Cosmeto<br>favorite c | logy I<br>courses |                                                               | BE                           | FORE                                   | 3                  |                 |                      |                               |             |      |
| The Enrollment Dates                     | Cours       | e Inform<br>Selectio    | nation            |                                                               |                              |                                        |                    |                 |                      |                               |             |      |
| Q Class Search and Enroll                | Select a cl | lass optior             | 0                 |                                                               |                              |                                        |                    |                 |                      |                               |             |      |
| Enroll by My Requirements                | Option      | Status                  | Session           | Class                                                         |                              |                                        | Meeting Da         | tes             | Days a               | nd Times                      |             | Roor |
| Y Shopping Cart                          | 1           | Open                    | Regular Acad      | emic Session LEC - Sect                                       | on 01 - Cis                  | ss Nbr 13498                           | 01/04/2022         | - 03/24/2022    | Monda<br>10:30A      | y Tuesday Wed<br>M to 11:20AM | tesday      | SCC  |
| Brop Classes                             |             |                         |                   |                                                               |                              | (                                      | lass Informat      | ion             |                      |                               |             | ×    |
| 📝 Update Classes                         |             |                         |                   | Meeting Information                                           |                              | Enrollment Info                        | mation             | Class Detail    | s                    | Class A                       | vailability |      |
| 😂 Swap Classes                           |             |                         |                   | COS 251 Advanced Cos<br>LEC - Section 01 - Class              | metology<br>Nbr 1349         | 1                                      |                    |                 | 1                    | S                             | tatus : Op  | en   |
| Browse Course Catalog                    |             |                         |                   |                                                               |                              |                                        |                    |                 | [                    | Field 7                       | Field 8     |      |
| Planner                                  |             |                         |                   | Class                                                         | Status                       | Class Capacity                         | Enrollment Total   | Available Seats | Waitlist<br>Capacity | Waitlist Total                | Waitlist Sp | pace |
|                                          |             |                         |                   | COS 251 LEC - Section 01                                      | CI Open                      | 20                                     | 7                  | 1               | 0                    | 0                             | 0           |      |
|                                          |             |                         |                   | COS 241 LEC - Section 01                                      | CI Open                      | 20                                     | 7                  | 1               | 0                    | 0                             | 0           |      |
|                                          |             |                         |                   | COS 261 LEC - Section 01                                      | CI Open                      | 20                                     | 5                  | 1               | 0                    | 0                             | 0           |      |
|                                          |             |                         |                   | *Combined                                                     | Open                         | 20                                     | 19                 | 1               | 0                    | 0                             | 0           |      |
|                                          |             |                         |                   | *Combined is the capacity an<br>Class available seats and wai | d availabil<br>tlist space r | ty for all classes.<br>nay have been a | djusted due to con | nbined section. |                      |                               |             |      |

#### Image: Class Information – Before Image 23

#### Image: Class Information – After Image 23

| Class Search Results                     |              |                         |                  |                                    |            |                   | Course In           | ormation           |                      |                   |                   |         |
|------------------------------------------|--------------|-------------------------|------------------|------------------------------------|------------|-------------------|---------------------|--------------------|----------------------|-------------------|-------------------|---------|
| WINTER 2022<br>Spokane Community College |              |                         |                  |                                    |            |                   |                     |                    |                      |                   |                   |         |
| View My Classes                          | CO\$ 251     |                         |                  | 10                                 | TE         | 0                 |                     |                    |                      |                   |                   |         |
| View My Exam Schedule                    | Advanced     | Cosmetol<br>favorite co | ogy I<br>Surses  | AP                                 |            | X                 |                     |                    |                      |                   |                   |         |
| Enroliment Dates                         | + Course     | e Informa               | ation            |                                    |            |                   |                     |                    |                      |                   |                   |         |
| Class Search and Enroll                  | - Class      | Selection               | 1                |                                    |            |                   |                     |                    |                      |                   |                   |         |
| 4                                        | Select a cla | ass option              | 0                |                                    |            |                   |                     |                    |                      |                   |                   |         |
| Enroll by My Requirements                | Option       | Status                  | Session          | Class                              | _          | _                 | Class Info          | rmation            | Dave and Times.      | _                 | ~                 | Room    |
| W Shopping Cart                          | 1            | Open                    | Regular Academic | Meeting Information                | 1          | Enrollmer         | nt Information      | Cla                | ss Details           | Class             | s Availability    | SCC, Ma |
| Brop Classes                             |              |                         |                  | COS 251 Advanced Cosme             | tology     | ı                 |                     |                    |                      |                   |                   |         |
| 📝 Update Classes                         |              |                         |                  | LEC - Section 01 - Class N         | br 1349    | 6                 |                     |                    |                      |                   | Status : Open     |         |
| 🛱 Swap Classes                           |              |                         |                  | Class                              | Status     | Class<br>Capacity | Enrollment<br>Total | Available<br>Seats | Waitlist<br>Capacity | Waitlist<br>Total | Waitlist<br>Space |         |
| K Browse Course Catalog                  |              |                         |                  | COS 251 LEC - Section 01 - Ci      | Open       | 20                | 2                   | 16                 | 0                    | 0                 | 0                 |         |
| Planner                                  |              |                         |                  | COS 241 LEC - Section 01 - CI      | Open       | 20                | 2                   | 16                 | 0                    | 0                 | 0                 |         |
|                                          |              |                         |                  | COS 261 LEC - Section 01 - CI      | Open       | 20                | 0                   | 16                 | 0                    | 0                 | 0                 |         |
|                                          |              |                         |                  | *Combined                          | Open       | 20                | 4                   | 16                 | 0                    | 0                 | 0                 |         |
|                                          |              |                         |                  | *Combined is the capacity and av   | ailability | for all classes   |                     |                    |                      |                   |                   |         |
|                                          |              |                         |                  | Class available seats and waitlist | space m    | ay have been      | adjusted due to cor | nbined section.    |                      |                   |                   |         |
|                                          |              |                         |                  | Class available seats and waitlist | space n    | ay have been      | adjusted due to cor | nbined section.    |                      |                   |                   |         |
|                                          |              |                         |                  |                                    |            |                   |                     |                    |                      |                   |                   |         |
|                                          |              |                         |                  |                                    |            |                   |                     |                    |                      |                   |                   |         |

#### QRG

Student Manage Classes | 9.2 Student Home Page | ctcLink Reference Center

#### **ACCESSIBILITY - CHARGES DUE TAB STRUCTURE**

Modified the Charges Due Fluid component to ensure usage of tab elements meets Oracle Accessibility standards.

#### Navigation

Student Homepage> Financial Account > Charges

#### Image: CS23 Charges Due

| Charges Due                                                                                                    | 🟫 🔍 🗄 @    |
|----------------------------------------------------------------------------------------------------|------------|
| What I Owe                                                                                                    |            |
| Contract Re-Day Date Order and Date                                                                                                    |            |
| Summary by Due Date Detail of Charges Detail of Charges Detail of | Amount Due |
| 00/1/0/18<br>00/1/0/18                                                                                                    | 458 0b     |
|                                                                                                    | 450.00     |
| Total Amount Due                                                                                                    | 458.00     |
| Currency used is US Dotar                                                                                                    |            |

#### Image: CS22 Charges Due

| Charges Due         | A : (                 |
|---------------------|-----------------------|
| What I Owe          |                       |
| Summary By Due Date | Detail Of Charges Due |
| Due Date            | Amount Due            |
| 09/24/2018          | 458.00                |
| Total Amount Due    | 458.00                |

#### ACCESSIBILITY- ISSUE BROWSE CATALOG

Added a new style sheet to correct accessibility contrast issue.

#### Navigation

Student Home Page > Manage Classes > Browse Course Catalog

|                             |                        | The following apply to the entire page:                 |
|-----------------------------|------------------------|---------------------------------------------------------|
| powered by<br><u>WebAIM</u> |                        | Ten*                                                    |
|                             |                        |                                                         |
| ON                          | Global Search* Right   | *aria-controls="win7het_IS_GSEARCH_TRAY"" : 💌 🐙 🕄 👩 . 🕄 |
|                             |                        | m Browse Course Catalog                                 |
|                             |                        | Č                                                       |
| rence Structure Contrast    |                        |                                                         |
| •• ()                       | Clark College 🛑 Change | T                                                       |
| Contrast Errors             | 9                      |                                                         |
|                             |                        | Search for Courses 🛈 💌 😨                                |
| Features                    |                        | N ( Theorem 1                                           |
|                             |                        | Enter keyword e.g. course, subject, topic               |
| 172                         | <b>•</b>               | Additional ways to search                               |
| ARIA                        |                        |                                                         |

#### Image: Browse Course Catalog Wave Results showing 0 contrast errors

#### ACCESSIBILITY-SSR\_DROP\_TERM\_FL - JAWS ISSUE Screen Reader

Added changes to page and code to ensure term information is read by screen readers in Accessibility Mode.

#### Navigation

Student Home Page > Manage Classes > Drop Classes

| image:    | message close was n                                             | ot keyboard acco                         | essible; dialog i                         | box not closing wi                          | in keyboard            |
|-----------|-----------------------------------------------------------------|------------------------------------------|-------------------------------------------|---------------------------------------------|------------------------|
| ← → C (m) | cs-sup.peoplesoft-prod-aws.ctclink.us/psc/cssup_15/EMPLOYEE/SA/ | c/SSR_STUDENT_FLSSR_MD_SP_FLGBL?Action=L | ස්MD=Y&GMenu=SSR_STUDENT_FL&GComp=        | SSR_START_PAGE_FL&GPage=SSR_START_PAGE_FL&s | :name=CTC_MANAGE_C 🔍 😭 |
|           |                                                                 |                                          |                                           |                                             |                        |
|           |                                                                 |                                          |                                           |                                             |                        |
|           |                                                                 |                                          |                                           |                                             |                        |
|           |                                                                 |                                          |                                           |                                             |                        |
|           |                                                                 |                                          |                                           |                                             |                        |
|           |                                                                 |                                          |                                           |                                             |                        |
|           |                                                                 |                                          |                                           |                                             |                        |
|           |                                                                 |                                          |                                           |                                             |                        |
|           |                                                                 |                                          |                                           |                                             |                        |
|           |                                                                 |                                          |                                           |                                             |                        |
|           |                                                                 | _                                        |                                           |                                             |                        |
|           |                                                                 | The pro                                  | Message                                   |                                             |                        |
|           |                                                                 | The pro-                                 | Cess is complete prease sed fesuits below |                                             |                        |
|           |                                                                 |                                          | OK                                        |                                             |                        |
|           |                                                                 |                                          |                                           |                                             |                        |

Image. Maccage aloce was not keyboard accordible, dialog her not alocing with keyboard

## ACCESSIBILITY-CLASS\_PERMISSION-TAB OUTS ARE NOT IN PROPER ORDER

#### Navigation

Student Home Page > Manage Classes > Drop Class

Image: CS22 Tabs not able to keyboard navigate to

| Class Details         Meeting information         Enroliment information         Class Availability         Textbook/Other Materials           ACCT& 201 Prin Of Accounting I (CCN)<br>LEC - Section D01D - Class Nbr 1017         Status         Status | ass Details                 | ails Meetin                    |                                  |                        |                    |                          | -            |
|----------------------------------------------------------------------------------------------------|-----------------------------|--------------------------------|----------------------------------|------------------------|--------------------|--------------------------|--------------|
| ACCT& 201 Prin Of Accounting I (CCN)<br>LEC - Section D01D - Class Nbr 1017 Statu                                                                                                    |                             |                                | g Information                    | Enrollment Information | Class Availability | Textbook/Other Materials |              |
|                                                                                                    | CCT& 201 Pr<br>EC - Section | 201 Prin Of A<br>ection D01D - | ccounting I (CC<br>Class Nbr 101 | CN)<br>7               |                    |                          | Status : Ope |
| Units Grading Instruction Mode Location Campus                                                                                                    | its Grad                    | Grading                        | Instruction                      | Mode Loc               | ation              | Camp                     | us           |
| 5.00 Graded On-line Clark College Main Campus Main Campus                                                                                                    | 00 Grad                     | Graded                         |                                  |                        |                    |                          |              |

Image: CS23 Tabs fixed

| Class Details                                  | Meeting Information Enroll                                             | Class Informatio | On<br>vailability Textbook/Other | × Materials                     |
|------------------------------------------------|------------------------------------------------------------------------|------------------|----------------------------------|---------------------------------|
| ACCT& 201 P<br>LEC - Section<br>Class Capacity | rin Of Accounting I (CCN)<br>D01D - Class Nbr 1017<br>Enrollment Total | Available Seats  | Waitlist Capacity                | Status : Open<br>Waitlist Total |
| 30                                             | 29                                                                     | 1                | 20                               | 0                               |
|                                                |                                                                        |                  |                                  |                                 |
|                                                |                                                                        |                  |                                  |                                 |
|                                                |                                                                        |                  |                                  |                                 |

#### ACCESSIBILITY - SCC\_SI\_AUDIT\_SRCH

Update Service Indicator Audit and Service Indicator Audit Org search results grid fields to edit box

type of field.

#### Navigation

Campus Community > Service Indicators (Student) > Service Indicator Audit Search

#### Image: Service Indicator Audit results grid updated cs 23

| Service Indicator Aud | lit Search<br>Jdit Search 🎦     |   |                              |                                                      |                  |
|-----------------------|---------------------------------|---|------------------------------|------------------------------------------------------|------------------|
| Search Results        | 00   🖼 First A1 of 69268 🕦 Last |   |                              |                                                      |                  |
| Assignment ID Data    | Date/Time                       |   |                              |                                                      |                  |
| Row ID                | Service Indicator Code Name     | 0 | Start Term                   | Start Date                                           | Action           |
|                       |                                 |   | 0000                         | 05/13/2020                                           | A                |
| 2                     |                                 |   | 2213                         | 04/12/2021                                           | A                |
| 3                     |                                 |   | 2213                         | 04/14/2021                                           | A                |
| 4                     |                                 |   | 2213                         | 04/12/2021                                           | D                |
| 5                     |                                 |   | 2213                         | 04/14/2021                                           | D                |
|                       |                                 | 0 | 2167                         | 09/26/2016                                           | A                |
| 0                     |                                 |   |                              |                                                      |                  |
| 7                     |                                 |   | 0000                         | 05/13/2020                                           | A                |
| 7                     |                                 |   | 0000                         | 05/13/2020                                           | A                |
| 7<br>8<br>9           |                                 |   | 0000 0000 0000               | 05/13/2020<br>05/13/2020<br>10/21/2020               | A<br>A<br>A      |
| 7<br>8<br>9           |                                 |   | 0000<br>0000<br>0000<br>0000 | 05/13/2020<br>05/13/2020<br>10/21/2020<br>10/21/2020 | A<br>A<br>A<br>D |

#### Image: Service Indicator Audit results grid updated cs 22

Audit Service Indicators

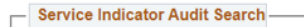

```
Service Indicator Audit Search 🕨
```

#### Search Results

#### Personalize | Find | View 100 | R First ④ 1-11 of 656 ④ Last

| Assignment ID Data Laternine 1 |    |      |   |                           |            |            |        |  |  |  |
|--------------------------------|----|------|---|---------------------------|------------|------------|--------|--|--|--|
| Row                            | ID | Name | _ | Service Indicator<br>Code | Start Term | Start Date | Action |  |  |  |
| 1                              |    |      |   | A01                       |            | 2021-10-27 | A      |  |  |  |
| 2                              |    |      |   | A01                       |            | 2021-10-27 | A      |  |  |  |
| 3                              |    |      |   | A01                       |            | 2021-10-27 | D      |  |  |  |
| 4                              |    |      |   | A01                       |            | 2021-10-27 | A      |  |  |  |
| 5                              |    |      |   | A01                       |            | 2021-10-27 | A      |  |  |  |
| 6                              |    |      |   | A01                       |            | 2021-10-27 | A      |  |  |  |
| 7                              |    |      |   | A01                       |            | 2021-10-27 | A      |  |  |  |
| 8                              |    |      |   | A01                       |            | 2021-10-27 | A      |  |  |  |
| 9                              |    |      |   | A01                       |            | 2021-10-27 | A      |  |  |  |
| 10                             |    |      |   | A01                       |            | 2021-10-27 | A      |  |  |  |
| 11                             |    |      |   | A01                       |            | 2021-10-27 | А      |  |  |  |

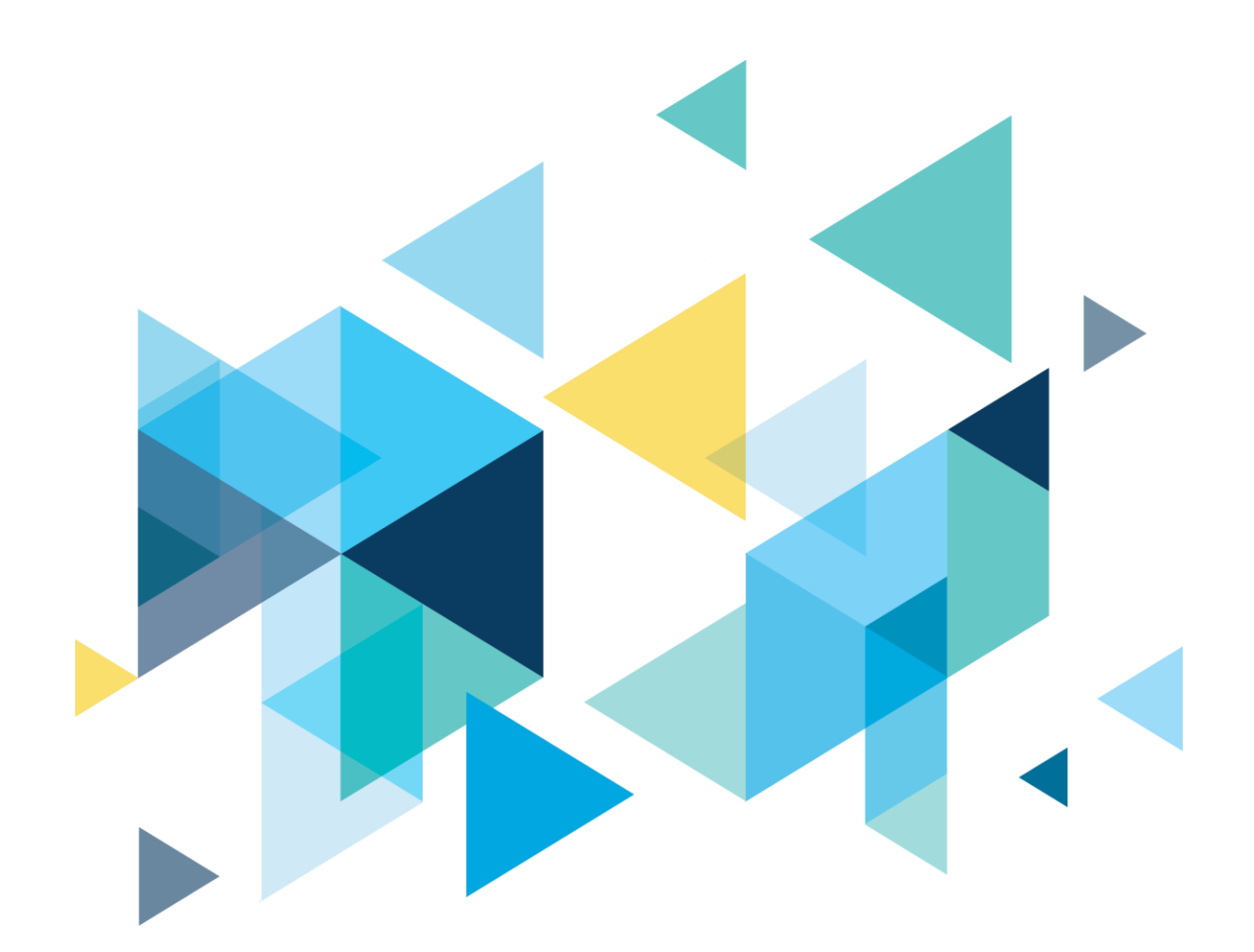

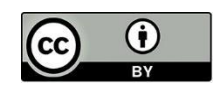

Content is licensed under a Creative Commons Attribution 4.0 International License, unless noted otherwise.

Washington State Board for Community and Technical Colleges